# College of Arts and Sciences Curriculum Proposals

## **BEFORE YOU BEGIN...**

You will need the following supporting documents ready to upload: 1. A complete syllabus for the course you are proposing or changing, or the copy for the bulletin or course description changes (as appropriate).

- 2. Written approval from your department chair.
- 3. Written approval from the chair of ALL other departments that will be affected by the new course.

#### Arts and Sciences Senate Curriculum Committee Submissions

This form is for submitting all curricular changes to the Arts and Sciences Curriculum Committee. Please submit a separate form for EACH proposal or type of change. Please keep your confirmation email to access your submissions in case you need to make changes.

The name, usemame and photo associated with your Google account will be recorded when you upload files and submit this form. Not applicable account in the provide account of the second second

#### · Required

#### Contact Name: \*

Your alwower

#### Contact Email: \*

Your answer

#### Department\*

Your anower

#### Department Chair Name: \*

Your anower

#### Department Chair Email: \*

Your answer,

#### Curricular Change Departmental Approval \*

Please upload documentation of approval from the department chair for the change being proposed.

ADD FILE

#### Will the changes you are proposing impact any other departments or programs on campus? \*

Please search the university bulletin and identify any and all places this course change will impact other departments and/or programs. Documentation of agreements to the impacts must be included with this proposal. All proposals for which this has not been connectly done will be returned without review.

O Yes

() No

#### NEXT

Never avitral passesords through Google Forma.

### Screen 1: Contact Information

This first screen collects basic contact information and departmental approvals. Regardless of what type of curricular change you are submitting, you must fill this out.

NOTE: FILE UPLOAD. You must upload written approval from your department chair here. The approval should be a PDF copy of an email or a formal letter from the department chair in PDF or Word format.

NOTE: DEPARTMENTAL IMPACTS. Prior to submitting ANY change or addition to the curriculum, you must identify any and all departments other than your own that will be affected by this change, and you must seek the approval of the department chair. For changes to existing courses, programs, etc., use the search function on your computer to check the Undergraduate Bulletin.

Any proposal that fails to identify all external impacts will be returned as incomplete without review.

If you answer "Yes" to this question, please <u>see Page</u> <u>26</u> for further instructions.

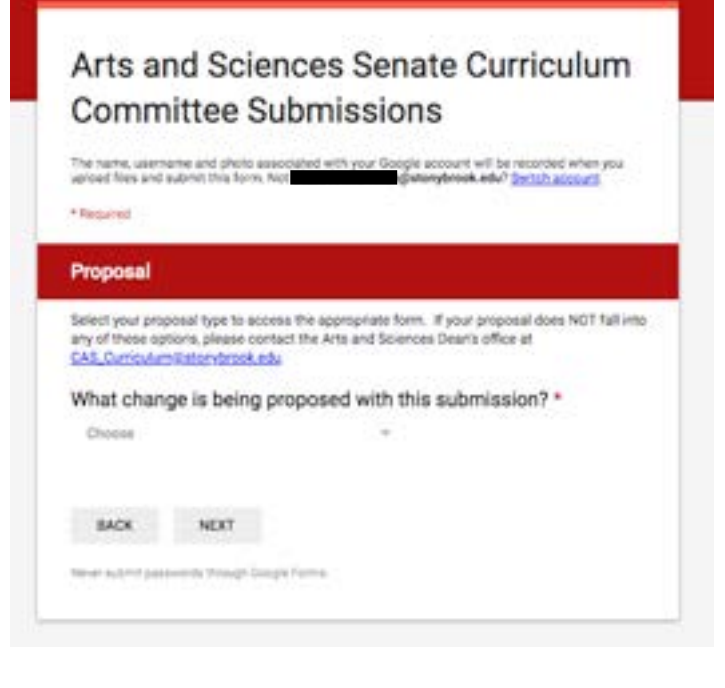

#### Arts and Sciences Senate Curriculum Committee Submissions

r Google account will be recorded when you getersybrook.edu? Swhich account The name, username and photo associated a upload files and submit this form. Not Required Choose em. If your proposal does NOT fall New Course Sciences Dean's office at Existing Course-Change in Delivery Method s submission?\* Existing Course-Change in SBC Designation Existing Course-Change in Course Title Existing Course-Change in Pre-Requisite New Major Change to Existing Major

New Minor ort Abuse - Terms of Service Change to Existing Minor **Changes in Bulletin Text Topics Course Title for Programming** Other

### Screen 2: Proposal Selection

Next, select the type of change you are requesting from the drop down list.

See the relevant section for further instructions on each type of change:

1. New Course Proposal (to propose a new course; as part of this process, you may also apply for SBC designations for this new course)—<u>Page 4</u>.

2. Existing Course—Change in Delivery Method (to be used to move an existing in-person course online or vice versa; as part of this process, you may modify SBC catagories if you wish)—<u>Page 9</u>.

3. Existing Course—Change in SBC Designation (to be used to add, remove, or modify SBC designations from an existing course only; for a new course, please use the new course proposal form)—<u>Page 17</u>.

4. Existing Course—Change in Course Title (to be used to change the title of an existing course; please note, this is NOT to create a title for a topics course)—Page 24.

5. Existing Course—Change in Prerequisite (to be used to add or remove prerequisites, co-requisites, etc. from an existing course)—Page 24.

6. New Major—To propose a new major, please contact the CAS Dean's Office at CAS\_Curriculum@stonybrook.edu.

7. Changes to Existing Major—To make changes to an existing major, please contact the CAS Dean's Office at CAS Curriculum@stonybrook.edu.

8. New Minor—To propose a new minor, please contact the CAS Dean's Office at CAS Curriculum@stonybrook.edu.

9. Change to Existing Minor—To make changes to an existing minor, please contact the CAS Dean's Office at CAS\_Curriculum@stonybrook.edu.

10. Changes to Bulletin Text: To make changes to Bulletin Text—Page 25.

11. Topics Course Title for Scheduling—To add a title to a Topics course for one semester only-<u>Page 25</u>.

12. For anything not covered by these options, please contact the CAS Dean's Office at CAS Curriculum@ stonybrook.edu

## Submit Proposal

| Arts and Sciences Senat<br>Committee Submissions                                                        | te Curriculum                                         |
|----------------------------------------------------------------------------------------------------|-------------------------------------------------------|
| The marter, usermarke and photo associated with your Goople as<br>aread hires and submit this form. Not | count will be recorded when you where we are a second |
| Click submit to finish.                                                                                 |                                                       |
| A copy of your responses will be emailed to                                                             | (Jistorybrook.edu.                                    |
| BACK ELEMIT                                                                                             |                                                       |
| www.autoryf.aasaweerda itmaagh Goolgai Farma                                                            |                                                       |

Upon completing the appropriate form, you will be taken to the final submission screen.

Please note, until you submit your request on this screen, none of your proposal materials will be transmitted to the Dean's office and Curriculum Committee.

## Final Screen

At the end of the proposal process, you will receive confirmation that your proposal has been submitted.

PLEASE NOTE: unless you have received confirmation on this screen that your proposal has been submitted, your proposal has NOT been submitted. DO NOT exit the forms until you reach this screen or you will lose your work thus far.

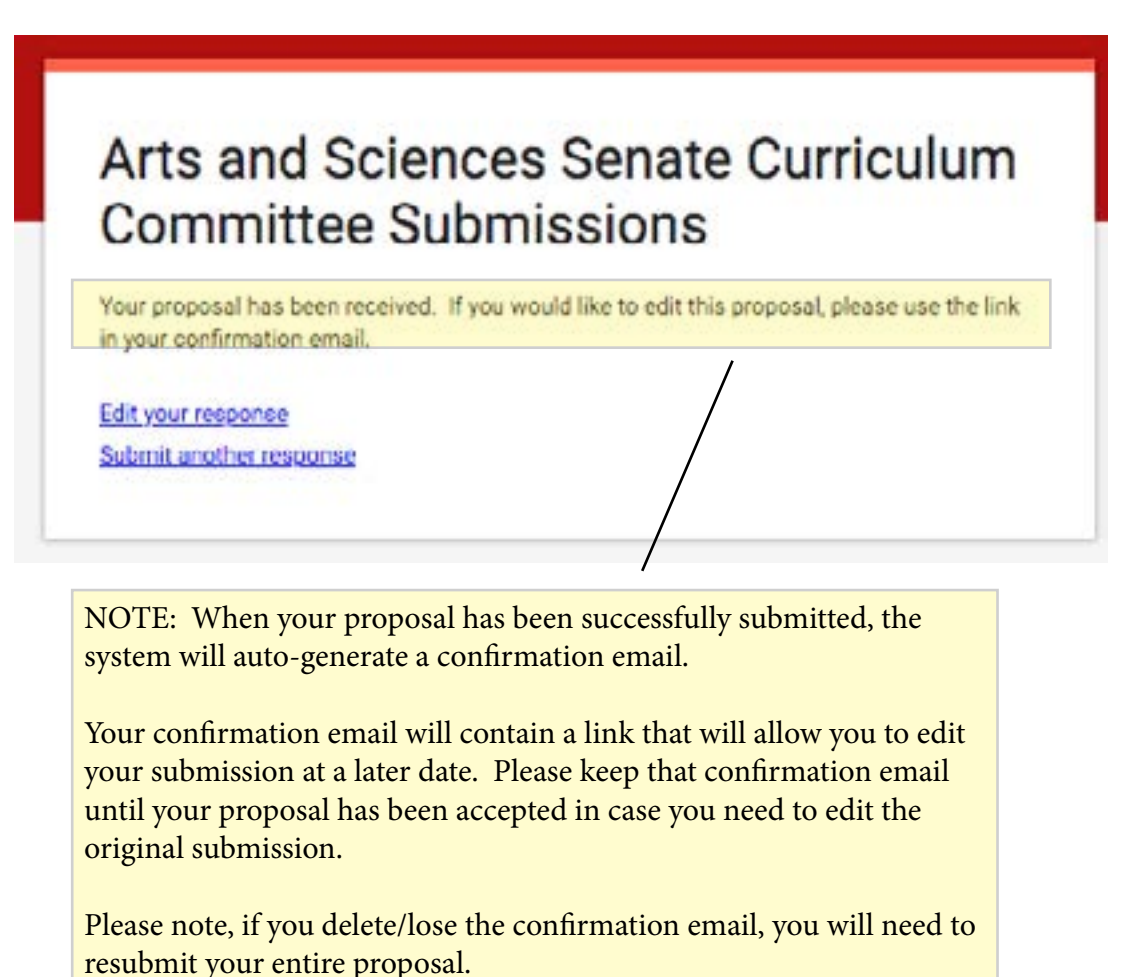

# New Course Proposals

#### Arts and Sciences Senate Curriculum Committee Submissions

The name, username and photo associated with your Coople account will be recorded when you upload files and submit this form. Not gaterybrook edu? Switch account

#### \* Required

#### New Course Proposal

Use this form to propose a new course.

Subject Code and Proposed Course Number \*

Your snawer

Complete Course Title (for Bulletin) \*

Your answer

#### 30-Character Title \*

Course titles are restricted to 30 characters when printed in the class schedule and on students' transcripts.

Your anower

#### Course Description \*

Please be concise and enter the description exactly as it is to appear in the Bulletin. Limit to appealimately 75-100 words. No introductory statement is necessary. Bulletin and Syllabus descriptions should be consistent. For more guidance on writing course descriptions, please see: bitos //www.stordecols.edu/commons/acculterms/Dourse/SDDescription/SDDubletimes.ed/

Your answer

#### Rationale \*

Please explain the department's rationale for adding this course. Address, for example, how this course fits into the department's undergraduate curriculum.

Your answer

#### Departmental Curriculum \*

How does the course complement existing courses in the department's curriculum or integrate material from them?

Your answer

Does the course replace any existing course?\*

O Yes

O No

## Screen 1: General Course Information

The new course proposal form consists of 5 primary screens, with two additional subsets of screens for courses requesting SBC certification and/or to offer the course online.

The first screen in the new course proposal application will collect basic information about the course and its relationship to the existing departmental offerings.

At the end of the first screen, you will be required to upload a syllabus for the course you are proposing. The content of that syllabus should support your answers to the questions on all screens.

# Screen 1: New Course Proposals continued from previous page

If this course replaces an existing course, please indicate which course it replaces and if that course should be inactivated.

#### Your answer

Does the course necessitate any changes to the departmental major or minor? \*

O Yes

O No.

If this course necessitates changes, please explain in detail.

Your answer

Is the course repeatable?\*

O Yes

O No.

If the course is repeatable, indicate how many times or for how many credits course may be repeated. If there is no limit, indicate "none."

```
Your enswer
```

Does this course have any prerequisites, co-requisites, or advisory pre-requisites? \*

O Yes

O No

If so, please identify which and what they are.

Your answer

Course Grading (select one): \*

 Student Option (A-F default but allows students to elect G/PNC option. This is the most commonly used option.)

A-F (does not allow the G/PNC Option)

O S/U

## Screen 1: General Course Information cont.

| Screen 1: New Course Proposals<br>continued from previous page                                                                                                    | Screen 1: General Course<br>Information cont.                                                                                                    |
|----------------------------------------------------------------------------------------------------|----------------------------------------------------------------------------------------------------|
| Course Grading (select one): *<br>A.F (allows students to elect OPNC option unless specifically proposed<br>and approved otherwise)<br>A.C/U (A, B, C, or Unsatisfactory: Rarely used.)<br>S/U | NOTE: Learning outcomes should be reflective<br>of course content and NOT simply reiterations of<br>outcomes listed as examples. Please take the time<br>to craft learning outcomes that are reflective of the<br>course you are proposing to teach. |
| Learning Outcomes *<br>Please indicate the learning outcomes of the proposed course. For guidance on writing learning                                                                          |                                                                                                    |
| Vour answer                                                                                                    | NOTE: FILE UPLOAD. You must upload a com-<br>plete copy of your syllabus here. The syllabus<br>content must reflect the course proposal.                                                                                                    |
| Syliabus for New Course Proposal "<br>Upload a copy of the syliabus for the proceed downe.                                                                                                    | Please download the <u>syllabus template</u> and use the format offered to ensure consistency.                                                                                                    |
| BACK NEXT<br>Never submit passwords through Google Ferma.                                                                                                    |                                                                                                    |

## Screen 2: Course Content

The second screen of the New Course Proposal form collects more specific information regarding course content. This information is intended to help the curriculum committee assess the appropriateness of the course level and work load for students.

| For what le<br>intended (f<br>students, n            | wel and types of students is the course primarily<br>reshmen, lower division students, upper division<br>najors, non-majors, pre-professional students, etc)? * |
|------------------------------------------------------|----------------------------------------------------------------------------------------------------|
| Your anower                                          |                                                                                                    |
| If the cours<br>aspects of                           | e is for upper division students, please explain what<br>the course make it so.                                                                                 |
| Your arrange                                         |                                                                                                    |
| How will st<br>Pease indicate t<br>in terms of perce | tudents be evaluated? *<br>the number, type, and ength of papers, examinations, tab reports, etc. and explain<br>mapes, how the final grade will be calculated. |
| Your annover                                         |                                                                                                    |
| List a week                                          | dy plan of class topics and assignments. *                                                                                                    |
| Your atsored                                         |                                                                                                    |
| List the as                                          | signed readings. If possible, include a bibliography. *                                                                                                    |
| Your atsome                                          |                                                                                                    |
| BACK                                                 | NEXT                                                                                                    |
| Never submit and                                     | excess mough Gauge Forms                                                                                                    |

| Course Credits and Contact Hours                                                                                                    |
|----------------------------------------------------------------------------------------------------|
| When will the course usually be offered (check all appropriate): *                                                                                                    |
| Fal                                                                                                    |
| Spring                                                                                                    |
| Gummer I                                                                                                    |
| Summer II                                                                                                    |
| U Winter                                                                                                    |
|                                                                                                    |
| Explain how often the course will be offered, e.g. every semester, annually, alternate years, etc.                                                                                                    |
| Your answer                                                                                                    |
|                                                                                                    |
| Course Credits (if variable, specify min and max) -                                                                                                    |
| Your answer                                                                                                    |
| The course will include:                                                                                                    |
| Check all that apply                                                                                                    |
| Lecture                                                                                                    |
| Seminar                                                                                                    |
| 🗋 Lab                                                                                                    |
| Recitation                                                                                                    |
| Tutorial                                                                                                    |
| Cther:                                                                                                    |
| Briefly explain the course meeting pattern. *<br>Course meetings need to support the oregits assigned (for information, passes see<br>bits (there appendix or passes) and the source will need including lecture, seminar, restation, lab,<br>studiu, and other meeting time.<br>Your answer                                                                                                    |
| Well Stress and Johnson by some of the second to                                                                                                    |
| Will limits and videos be used as part of the courser -                                                                                                    |
|                                                                                                    |
| O No                                                                                                    |
| If film and video WILL be used, briefly explain how the materials will be integrated into the course.<br>Preservicios video film time. Note: Shary Brock Classifies a Film showing as a "ast" SUNY proteines studies that no hours of lab easil one contact hour only if significant outside preparation to require. Film lab typically require spirituant outside preparation to require. Film lab typically require spirituant outside preparation to require. Film lab typically require spirituant outside preparation to require. Film lab typically require spirituant outside preparation, resulting in a 2 hour film lab. Otherwise, three hours of film/video viewing equal one contact hour. |
|                                                                                                    |
| This course will be offered:                                                                                                    |
| O in person                                                                                                    |
| O on line                                                                                                    |
| O as a hybrid in person and online course.                                                                                                    |
|                                                                                                    |
| BACK NEXT                                                                                                    |

## Screen 3: Course Credits and Scheduling

The third screen of the New Course Proposal form collects information necessary to the planning and scheduling of courses and ensures that the number of credits assigned to the course meets University standards.

NOTE: If the course is to be offered online, you will be asked to complete additional questions regarding the format and your preparation for online teaching. For more information on these forms, please see <u>page 9</u>, "Existing Course, Change in Delivery Method."

| Course Resources                                                                                                    |     |
|----------------------------------------------------------------------------------------------------|-----|
| What is the estimated enroliment? *                                                                                 |     |
| Your andwer                                                                                                    |     |
| Will graduate teaching assistants be required for this course?                                                      | •   |
| O Yes                                                                                                    |     |
| O No                                                                                                    |     |
| Will undergraduate teaching assistants be required for this<br>course? *                                            |     |
| O Yes                                                                                                    |     |
| O No                                                                                                    |     |
| if either graduate or undergraduate teaching assistants will be<br>required, please explain how each will be used.  |     |
| Vour answer                                                                                                    |     |
| Are there adequate facilities on campus to support this course                                                      | e?  |
| ⊖ Yes                                                                                                    |     |
| O No                                                                                                    |     |
| If no, please explain what will be needed to support the course                                                     | в.  |
| Your answer                                                                                                    |     |
| Will students require computer resources beyond basic needs<br>such as accessing the internet or word processing? * | N.  |
| O Yes                                                                                                    |     |
| O No                                                                                                    |     |
| if yes, please explain what will be needed to support the cours                                                     | e.  |
| Your answet                                                                                                    |     |
| If additional library resources are needed to support this cours<br>please list them below.                         | se, |
| Your answer                                                                                                    |     |
| and the American                                                                                                    |     |
| BACK NEXT                                                                                                    |     |

## Screen 4: Course Resources

The fourth screen of the New Course Proposal form asks you to detail the resources that will be needed to support the course including class size, teaching assistance, library resources, etc.

| 1 | 58 | C | Ce | rtif | ficat | ion ( | for I | Ne | wC | lou | rse | Pn | 000 | sals | ł. |
|---|----|---|----|------|-------|-------|-------|----|----|-----|-----|----|-----|------|----|
|   |    |   |    |      |       |       |       |    |    |     |     |    |     |      |    |

Would you like to apply for SBC Certification for this course at this time?\*

No. I would like to submit this proposal at this time.

NECT

O Yes

BACK

## Screen 5: SBC Certification

The fifth screen of the New Course Proposal Form asks if you would like to apply for SBC certifications at this time. If you would like to apply for SBC certifications, you will be taken to a new set of screens to fill out those requests (see page 13).

If you would NOT like to apply for SBC certifications, the form will take you to the final screen to submit your course proposal. (see page 3).

# Existing Course Change in Delivery Method

## Screen 1: Type of Change

The first screen of the Change in Delivery Mode Form asks you to identify the type of change you are requesting. Options are for moving an existing course taught in person to a course that is taught entirely online, moving an in person course to a course that is taught partially online and partially in person (Hybrid), and a course that is currently being taught online to one that will be taught in person.

NOTE: The hybrid option is NOT for courses where some sections will be taught in person and some online, but rather it is intended for courses that will combine both methods of teaching in a single section or sections.

#### Change in Course Delivery Mode

Use this form to propose moving a course currently offered in person to one offered online or as a hybrid course.

This proposal is to change a course from: \*

In person to On Line
In Person to Hybrid
Online to in Person

NEXT

BACK

# Existing Course—Change in Delivery Method cont.

### Screen 2: Basic Course Data

The second screen of the Change in Delivery Mode Form collects the basic information about the existing course.

NOTE: FILE UPLOAD. You must upload a complete copy of your syllabus here. The syllabus content must reflect the new course mode.

Please download the <u>syllabus template</u> and use the format offered to ensure consistency.

| Use Ø                                                                                        | is form to change an existing course from in person to online or hybrid delivery.                                                                                                    |
|----------------------------------------------------------------------------------------------|----------------------------------------------------------------------------------------------------|
| Sub                                                                                          | ect Code and Course Number for Existing Course *                                                                                                    |
| Your                                                                                         | anower -                                                                                                    |
| Corr                                                                                         | aplete Course Title *                                                                                                    |
| Your                                                                                         | anower-                                                                                                    |
| 30-C                                                                                         | character Title *                                                                                                    |
| Your                                                                                         | anower                                                                                                    |
| Cou                                                                                          | rse Description *                                                                                                    |
| Cou<br>Please<br>describ<br>bittos                                                           | rse Description * the concise and enter the description exactly as it is to appear in the Bulletin Limit to amately 75-100 words. No introductory statement is necessary. Bulletin and Syfabos priors should be consistent. For more guidence on writing course descriptions, please se 'www.sometrook.edu/commerce/ascc?forms/Course/L20Description/L20Duidelines.pdf amatwell                                                                                                    |
| Cou<br>Please<br>appro-<br>deson<br>brook.<br>Your<br>Doe<br>in pe                           | rse Description * the concise and enter the description exactly as it is to appear in the Bulletin Limit to annuely 75-100 works. No introductory statement is necessary. Bulletin and Sylfabus priors should be considered. For more guidence on writing course descriptions, please se 'www.soundcook.edu/commerce/ascc?forms/Course/2000escription/200udelines.pdf answer s the course replace the existing course? Or will online and erson options be offered simultaneously? *                                                                                                    |
| Cou<br>Reason<br>describ<br>Macro<br>Doe<br>in pro                                           | rse Description * the concise and enter the description exactly as it is to appear in the Bulletin Limit to<br>analysis 75-500 works. No introductory statement is necessary. Bulletin and Syldabas<br>prices should be consistent. For more guidence on writing course descriptions, please se<br>how sometices, educemental associations. Course 1200econstants, 2200udelines per<br>answer: the course replace the existing course? Or will online and<br>enson options be offered simultaneously? * thes, the course will be offered exclusively in the new mode of delivery.                                                                       |
| Cou<br>Please<br>appro<br>descri<br>trac.                                                    | rse Description * the concise and enter the description exactly as it is to appear in the Bulletin Limit to ansately 75-100 works. No introductory statement is necessary. Bulletin and Sylfabos from should be consistent. For more guidence on writing course descriptions, please se twee course replace the existing course? Or will online and enson options be offered simultaneously? * fee, the course will be offered exclusively in the new mode of delivery. No, both online and in person options will continue to be offered.                                                                                                    |
| Cou<br>Please<br>appro-<br>descri-<br>mark.<br>Your<br>Doe<br>in pro-<br>O 1<br>New<br>Uptor | rse Description * the concise and enter the description exactly as it is to appear in the Bulletin. Limit to ansately 75-500 words. No introductory statement is necessary. Bulletin and Sylabos priors should be consistent. For more guidence on writing course descriptions, please se traver intervent ansately article and the existing course? Or will online and enson options be offered simultaneously? * fee, the course will be offered exclusively in the new mode of delivery. No, both online and in person options will continue to be offered.  Mode of Delivery Syllabus * a copy of the syllabus selfecting the new mode of delivery. |

## Screen 3: Preparation for Online Teaching

The third screen asks about your preparation for teaching online. If you have not completed training with CELT, you will be asked to consult with the CAS Dean's office regarding your preparation before you are able to proceed with your proposal.

| Proposal to               | o offer course online or as hybrid                                                               |  |
|---------------------------|--------------------------------------------------------------------------------------------------|--|
| Have you o<br>teaching or | completed the required CELT course for online<br>r met with a CELT consultant about this course? |  |
| O Yes                     |                                                                                                  |  |
| O No                      |                                                                                                  |  |
| 🔘 i donit kn              | ow                                                                                               |  |
| BACK                      | NEXT                                                                                             |  |

# Existing Course—Change in Delivery Method cont.

## Screen 4: Preparation for Online Teaching cont.

The fourth screen of the Change in Delivery Mode Form asks you to certify your CELT training by providing the date of that training or consultation.

## Screen 5: Course Resources

The fifth screen of the Change in Delivery Mode form asks you to detail the resources that will be needed to support the course including class size, teaching assistance, library resources, etc.

| oposa             | I to offer course online or as hybrid-Training                                                        |
|-------------------|----------------------------------------------------------------------------------------------------|
| what<br>line to   | date did you complete the required CELT course for<br>aching or meet with the CELT consultant? *      |
| 1                 | 2014                                                                                                  |
| BACK              | MEXT                                                                                                  |
| Court             | e Resources                                                                                           |
| What              | is the estimated enrollment?*                                                                         |
| Youra             | 1000                                                                                                  |
| Will g            | raduate teaching assistants be required for this course?*                                             |
| 0 %               | •                                                                                                    |
| 0 N               | •                                                                                                    |
| Will u cours      | ndergraduate teaching assistants be required for this<br>e? *                                         |
| 0 14              |                                                                                                    |
| 0 N               |                                                                                                    |
| if eith<br>requir | er graduate or undergraduate teaching assistants will be<br>ed, please explain how each will be used. |
| Your e            | la vet                                                                                                |
| Are th            | ere adequate facilities on campus to support this course                                              |
|                   |                                                                                                    |

| - 4 | ~ | ۰. |  | ÷., |
|-----|---|----|--|-----|
|     |   | -  |  |     |
|     |   |    |  |     |
|     |   |    |  |     |

Your proves

If no, please explain what will be needed to support the course.

Will students require computer resources beyond basic needs such as accessing the internet or word processing? \*

O Yes

() No

If yes, please explain what will be needed to support the course.

If additional library resources are needed to support this course, please list them below.

Your answer

Your attavent

BACK NEXT

# Existing Course—Change in Delivery Method cont.

### Screen 6: Online Teaching

The sixth screen of the Change in Delivery Mode form asks for specifics regarding the online or hybrid format of the course.

| and the second of the second second second second second second second second second second second second second                                                                |                                      |
|----------------------------------------------------------------------------------------------------|--------------------------------------|
| What is the rationale for offering this course online                                                                                                    | ?•                                   |
| Vour antewer                                                                                                    |                                      |
| What is your prior experience with online teaching?<br>Include any relevant information about part courses taught online and/or tra<br>online.                                  | aning taken to teach                 |
| Your answer                                                                                                    |                                      |
| This course will be: *                                                                                                    |                                      |
| <ul> <li>Synchronous</li> </ul>                                                                                                    |                                      |
| Asynchronous                                                                                                    |                                      |
| Combined Online Only (both Synchronous and Asynchrono                                                                                                    | ue)                                  |
| Hybrid (some in-person instruction blended with online inst                                                                                                    | truction)                            |
| If this course will be either combined or hybrid, exp<br>instruction time will be apportioned.                                                                                  | lain how the                         |
| Your answer                                                                                                    |                                      |
| What course platform will be used?*                                                                                                    |                                      |
| Slackboard                                                                                                    |                                      |
| SBUConnect                                                                                                    |                                      |
| Google Apps                                                                                                    |                                      |
| O Other:                                                                                                    |                                      |
| Explain how student-to-student and student-to-inst<br>interaction will be handled. *                                                                                            | ructor                               |
| Your answer                                                                                                    |                                      |
| If teaching assistants will be used for this course (<br>graduate or undergraduate), explain any ways in we<br>responsibilities would differ from an in-person offer<br>course. | either<br>hich their<br>ring of this |
| List all software and and any special hardware that<br>need to access. *                                                                                                    | students will                        |
| Vour antiwer                                                                                                    |                                      |
| Please provide a statement (which should also be i                                                                                                    | included in<br>ents and              |
| student skills necessary for the course. *                                                                                                    |                                      |

# Existing Course—Change in Delivery Method cont.

## Screen 7: SBC Certification

The seventh screen allows you to add new SBC certification to the course or to alter current certifications if you would like to do so.

If you are going to add SBC certifications to a course that has never had any, please continue to the next section.

If you are going to alter existing SBC certifications, please see <u>page 18</u>.

NOTE: If you do not add or change SBC certifications, you will be taken to the final screen to submit your proposal (see page 3).

#### SBC Certification

#### This course: \*

has never received any SBC certification, and I would like to apply for SBC certification now.

currently has SBC certifications that I would like to make changes to.

Currently has SBC certifications that will remain unchanged.

currently has no SBC certifications and will continue to have none.

BACK NEXT

# Adding New SBC Certifications

| Use this form to<br>syllabus you sub<br>outcomes for the | apply for new SBC certification on a new course. Please note that the<br>mitted as part of this proposal must support the necessary learning<br>is category or categories you are applying for. |
|----------------------------------------------------------|----------------------------------------------------------------------------------------------------|
| Which SBC of this new cou                                | ategory or categories would you like to include in urse? *                                                                                                    |
| https://www.story<br>ategonesandlears                    | brook, edu 35-5 villetin/current/policies and regulations/ begins_regularmenta/c<br>monotcomes.php                                                                                              |
| Explore an                                               | d Understand the Fine and Performing Arts (ARTS)                                                                                                    |
| Engage Gi                                                | obel Issues (GLO)                                                                                                    |
| Address Pr<br>Humanitie                                  | oblems using Critical Analysis and the Methods of the<br>s (HUM)                                                                                                    |
| Communic                                                 | ate in a Human Language Other than English (LANG)                                                                                                    |
| Master Qu                                                | antitative Problem Solving (QPS)                                                                                                    |
| Understan<br>Functionin                                  | 1, Observe, and Analyze Human Behavior and the Structure and<br>g of Society (SBS)                                                                                                    |
| Study the I                                              | satural World (SNW)                                                                                                    |
| Understan                                                | d Technology (TECH)                                                                                                    |
| Understan<br>United Stat                                 | t the Political, Economic, Social, and Cultural History of the tes (USA)                                                                                                    |
| Write Effec                                              | tively in English (WRT)                                                                                                    |
| Examines<br>Arts, Humi                                   | significant relationships between Science or Technology and the<br>inities, or Social Sciences (STAS).                                                                                          |
| Experientia                                              | d Learning (EXP+)                                                                                                    |
| Humanitie                                                | s and Fine Arts (HFA+)                                                                                                    |
| Social and                                               | Behavioral Sciences (S8S+)                                                                                                    |
| Science, To                                              | echnology, Engineering, and Mathematics (STEM+)                                                                                                    |
| Practice ar                                              | d Respect Critical and Ethical Reasoning (CER)                                                                                                    |
| Respect D                                                | versity and Foster Inclusiveness (DIV)                                                                                                    |
| Evaluate a                                               | nd Synthesize Researched Information (ESI)                                                                                                    |
| Speak Effe                                               | ctively before an Audience (SPK)                                                                                                    |
| Write Effec                                              | tively within One's Discipline (WRTD)                                                                                                    |
| Please list th<br>believe mee                            | te course-specific learning outcomes that you the SBC designation (s) being requested. *                                                                                                    |
|                                                          |                                                                                                    |

### Screen 1: SBC Certification

The first screen of the SBC Certification form asks you to specify which SBC categories you would like to add. Though this form is intended primarily for use with new course proposals, you may also encounter it if you are adding SBC certification to a course you are moving online.

Please see https://www.stonybrook.edu/commcms/ gened/guidelines.php for guidlines on applying multiple SBCs to a course.

# Adding New SBC Certifications cont.

#### SUNY-General Education Approval

Courses that fulfill SUNY General Education requirements (ARTS, CER, ESI, GLO, HUM, LANG, OPS, SBS, SNW, SPK, USA, and WRT) may not be offered for SBC/SUNY General Education Credit until final SUNY approval has been received. Proposals must be submitted to SUNY System Administration before they can be offered to satisfy Stony Brook General Education requirements.

The curriculum committee will prepare and submit this on your behalf.

If SUNY System Administration requires additional review in making their determination, the SUNY Advisory Council on General Education may request the following information. If your course will require SUNY General Education approval, please indicate any supporting information you would like shared with the Council below as appropriate.

Does your course require SUNY-General Education Approval? \*

| ~  | ۰. |  | κ., |  |
|----|----|--|-----|--|
|    |    |  |     |  |
| ۰. |    |  |     |  |
| -  | •  |  |     |  |

O No

If yes, please provide a list of any topics from the course syllabus that supports the SBC designation.

Your answer

Please provide a list of any readings from the course syllabus that supports the SBC designation.

Your answer

Are you willing to provide the Advisory Council on General Education a copy of the course syllabus?

O Yes

O No

BACK NEXT

#### Screen 2: SUNY Approval

The second screen of the SBC Certification form collects information for the SUNY General Education Approval process. All courses applying for any SBC certification that meets SUNY General Education requirements must provide this information to facilitate state approval.

Courses that fulfill SUNY General Education requirements (ARTS, CER, ESI, GLO, HUM, LANG, QPS, SBS, SNW, SPK, USA, and WRT) may not be offered for SBC/SUNY General Education Credit until final SUNY approval has been received. Proposals must be submitted to SUNY System Administration before they can be offered to satisfy Stony Brook General Education requirements.

The curriculum committee will prepare and submit this on your behalf.

# Adding New SBC Certifications cont.

#### **EXP+** Designation

Students fulfill the EXX\* learning objectives via a mentored learning activity in which the student applies knowledge and skills acquired in the classroom in a real-world setting, and in which insights and skills developed through neal-world experience enhance academic success and professional development. Successful experiential learning requires infection, mentoring, Sectional, ortical analysis, and swithesis.

#### Please also see the EXP+contract template

(https://www.stonebrook.edu/sb/bulletin/current/policiesandregulations/degree\_repuirent ents/EXP%20contract%20template%202016%2004%2025.docs).

Is this course intended to fulfill the EXP+ Designation?\*

O Yes

() No

If yes, please select which of the following subcategories are satisfied. You may check as many boxes as are appropriate.

Cooperative Education: An applied learning experience that alternates classroom learning and productive paid work experiences in a field related to a student's academic and career goals. Co ops are formal partnerships between an educational institution, an employer, and one or more students, and typically provide meaningful work experiences for students. Co-ops

are off-campus and full time or part time. Internship-Credit Bearing/non-credit: Applied learning experiences for which a student may earn academic credit in an agreed-upon, short-term,

which a student may earn academic credit in an agreed-upon, short-term, supervised workplace activity, which may be related to a student's major field or anea of interest. The work can be full or part time, on or off campus, paid or unpaid. Some institutions offer both credit and non-credit bearing internships. Internships integrate classroom knowledge and theory with

practical application and skills developed in professional or community settings. This definition does not include internations that are required components of a registered program leading to NYS licensure or certification (e.g., teacher preparation, social work, dental hygiere). An internship is distinct from community service or service learning.

Clinical Placement Students rotate through a variety of health care agencies with faculty supervision focusing on the health care field process, with individual patients or groups reflecting diverse settings, across the

Messan. Emphasis is on mastering theoretical concepts, improving skill competency and developing clinical reasoning skills with a focus on evidence-based practice.

Practicum: A period of practical experience undertaken in academic, professional or community settinga/agencies/organizations as part of an academic course. This approach is grounded in application and practice of theoretical/technical concepts/skills and cultural competency relevant to the course or to a profession.

Service Learning: A credit bearing educational strategy that integrates meaningful community service with instruction and reflection to enrich the learning experience and strengthen communities.

Community Service: Volunteerism and community service performed by students for community benefit. This service can be, but is not necessarily integrated with a particular program of study. This may include structured projects (days of service), smaller group projects, fund-raising events, or individual volunteerism, which is acknowledged by the campus.

Civic Engagement: A teaching and learning focus on educating students as global citizens. Classes or programs include meaningful civic education and activities for social good. Classes and projects have components of reflection and engagement.

Creative Works: A capitone, senior project, performance, or other creative work that occurs as a culminating experience for a student in an accredited class or program.

Research: Mentored, self-directed work that enables students to make an original, intellectual or creative contribution to the discipline by exploring an issue of interest to them and communicating the results to others.

Undergraduate Research: An inquiry or investigation conducted by an undergraduate student that makes an original intellectual or creative contribution to the discipline. http://www.cut.org/

## Screen 3: EXP+ Certification

The third screen of the SBC certification form allows you to designate the type (if any) of EXP+ designation a course will carry.

# Adding New SBC Certifications

## cont.

# Screen 3: EXP+ Certification continued from previous page

Undergraduate Research: An inquiry or investigation conducted by an undergraduate student that makes an original intellectual or creative contribution to the discipline. <u>http://www.cut.org/</u>

Entrepreneurship (program, class, project): Students in an entrepreneurship program develop a broad-based entrepreneurial skill relevant to any organization – start-up, established, and for and not-for-profit agency.

organization – start-up, established, and for and no-ror-profit agency organization, community or industry. Entrepreneurship involves consistently thinking and acting in ways designed to uncover new opportunities that are then applied to provide value.

International and Domestic Travel/Exchange: An instructional program delivered in either an overseas location or domestic location. Often the program is delivered as a semester-long or intercession sequence of courses, the content of which is enhanced by the location of instruction, by

@stonybrock.edu.

distinctive historic or cultural features available in the location, or by a unique approach to the subject matter that is specific to the locale. Exchanges are often conducted by individual students traveling independently to a location that has been pre-approved by their home institution, and where they determine their specific course of study in collaboration with home and host institution faculty.

C Other:

A copy of your responses will be emailed to

 Screen 3: EXP+ Certification cont.

# Existing Course—Change in SBC Designation

### Screen 1: SBC Certification

The first screen of the SBC Certification for Existing Courses form asks for basic course information.

NOTE: FILE UPLOAD. You must upload a complete copy of your syllabus here.

Please download the <u>syllabus template</u> and use the format offered to ensure consistency.

NOTE: If you are adding SBC certifications to an existing course that currently carries NONE and you choose option 1, please follow the instructions starting on page 14 after this screen.

If you are changing SBC certifications (adding, maintaining, and/or deleting) please continue to the next page.

#### SBC Certification for Existing Courses Course Code and Title \* Your enswer Syllabus for SBC for Existing Course \* Please upload a copy of the course syllabus which clearly supports the application for SBC designation. ADD FILE This course: \* • has never neceived any SBC certification, and I would like to apply for SBC certification now. • currently has SBC certifications that I would like to make changes to. BACK NEXT

## Screen 2A: SBC Certification Changes

The first portion of the second screen of the SBC Certification for Existing Courses form asks you to identify any new SBC catagories you would like to ADD to the course.

Please check all that apply.

| -    | -   |                |         |            |             |        |
|------|-----|----------------|---------|------------|-------------|--------|
|      | ~ . | Concert of the | Sec. 14 |            | Color State | 100.00 |
| 1.00 |     |                | I       | - <b>1</b> |             | 0.000  |
|      |     | _              | _       |            |             |        |

| eqt | a: //www.stonybrook.edu/sb/bullesn/current/policiesandregulations/<br>ee_recuirements/categoriesandlearningoutcomes.php                                           |
|-----|----------------------------------------------------------------------------------------------------|
| wh  | ich SBC category or categories would you like to ADD to the<br>urse? *                                                                                            |
|     | Explore and Understand the Fine and Performing Arts (ARTS)                                                                                                    |
|     | Engage Global Issues (GLO)                                                                                                    |
| 0   | Address Problems using Critical Analysis and the Methods of the<br>Humanities (HUM)                                                                               |
|     | Communicate in a Human Language Other than English (LANG)                                                                                                    |
| 0   | Master Quantitative Problem Solving (QPS)                                                                                                    |
| 0   | Understand, Observe, and Analyze Human Behavior and the<br>Structure and Functioning of Society (SBS)                                                             |
|     | Study the Natural World (SNW)                                                                                                    |
|     | Understand Technology (TECH)                                                                                                    |
|     | Understand the Political, Economic, Social, and Cultural History of the United States (USA)                                                                       |
|     | Write Effectively in English (WRT)                                                                                                    |
| 0   | Examines significant relationships between Science or<br>Technology and the Arts, Humanities, or Social Sciences (STAS).                                          |
|     | Experiential Learning (EXP+)                                                                                                    |
|     | Humanities and Fine Arts (HFA+)                                                                                                    |
| 0   | Social and Behavioral Sciences (SBS+)                                                                                                    |
|     | Science, Technology, Engineering, and Mathematics (STEM+)                                                                                                    |
| 0   | Practice and Respect Critical and Ethical Reasoning (CER)                                                                                                    |
| 0   | Respect Diversity and Foster inclusiveness (DIV)                                                                                                    |
|     | Evaluate and Synthesize Researched Information (ESI)                                                                                                    |
|     | Speak Effectively before an Audience (SPK)                                                                                                    |
|     | Write Effectively within One's Discipline (WRTD)                                                                                                    |
| wh  | Write Effectively within One's Discipline (WRTD)<br>at SBC certifications does this course already carry that you<br>uld like to REMAIN attached to the course? * |

#### Screen 2B: SBC Certification Changes

The second portion of the second screen of the SBC Certification for Existing Courses form asks you to identify any SBC catagories you would like to RE-MAIN UNCHANGED. These should be for SBC catagories that have already been approved ONLY and that you would like to remain attached to the course.

Please check all that apply.

| What SBC certifications does this course already carry that y | ou |
|---------------------------------------------------------------|----|
| would like to REMAIN attached to the course?*                 |    |

- Explore and Understand the Fine and Performing Arts (ARTS)
- Engage Global Issues (GLO)
- Address Problems using Critical Analysis and the Methods of the Humanities (HUM)
- Communicate in a Human Language Other than English (LANG)
- Master Quantitative Problem Solving (QPS)
- Understand, Observe, and Analyze Human Behavior and the Structure and Functioning of Society (SBS)
- Study the Natural World (SNW)
- Understand Technology (TECH)
- Understand the Political, Economic, Social, and Cultural History of the United States (USA)
- Write Effectively in English (WRT)
- Examines significant relationships between Science or Technology and the Arts, Humanities, or Social Sciences (STAS).
- Experiential Learning (EXP+)
- Humanities and Fine Arts (HFA+)
- Social and Behavioral Sciences (SBS+)
- Science, Technology, Engineering, and Mathematics (STEM+)
- Practice and Respect Critical and Ethical Reasoning (CER)
- Respect Diversity and Foster inclusiveness (DIV)
- Evaluate and Synthesize Researched Information (ESI)
- Speak Effectively before an Audience (SPK)
- Write Effectively within One's Discipline (WRTD)
- None None

What SBC certifications would you like to REMOVE from this course? \*

## Screen 2C: SBC Certification Changes

The third portion of the second screen of the SBC Certification for Existing Courses form asks you to identify any new SBC catagories you would like to REMOVE from the course.

Please check all that apply.

At the bottom of the page, you are asked to provide all learning objects that support ALL of the requests you are making as part of this submission.

| Wh  | at SBC certifications would you like to REMOVE from this<br>urse? *                                                      |
|-----|----------------------------------------------------------------------------------------------------|
|     | Explore and Understand the Fine and Performing Arts (ARTS)                                                               |
| 0   | Engage Global Issues (GLO)                                                                                               |
| 0   | Address Problems using Critical Analysis and the Methods of the<br>Humanities (HUM)                                      |
| 0   | Communicate in a Human Language Other than English (LANG)                                                                |
| ٥   | Master Quantitative Problem Solving (QPS)                                                                                |
| 0   | Understand, Observe, and Analyze Human Behavior and the<br>Structure and Functioning of Society (SBS)                    |
| 0   | Study the Natural World (SNW)                                                                                            |
|     | Understand Technology (TECH)                                                                                             |
| 0   | Understand the Political, Economic, Social, and Cultural History o<br>the United States (USA)                            |
| 0   | Write Effectively in English (WRT)                                                                                       |
| 0   | Examines significant relationships between Science or<br>Technology and the Arts, Humanities, or Social Sciences (STAS). |
| 0   | Experiential Learning (EXP+)                                                                                             |
|     | Humanities and Fine Arts (HFA+)                                                                                          |
|     | Social and Behavioral Sciences (SBS+)                                                                                    |
|     | Science, Technology, Engineering, and Mathematics (STEM+)                                                                |
| C   | Practice and Respect Critical and Ethical Reasoning (CER)                                                                |
| 0   | Respect Diversity and Foster Inclusiveness (DIV)                                                                         |
| 0   | Evaluate and Synthesize Researched Information (ESI)                                                                     |
|     | Speak Effectively before an Audience (SPK)                                                                               |
| 0   | Write Effectively within One's Discipline (WRTD)                                                                         |
|     | None                                                                                                    |
| Ple | ase list the course-specific learning outcomes that you<br>ieve meet the SBC designation (s) being requested. *          |
| You | if answer                                                                                                    |

BACK NEXT

#### Screen 3: SUNY Approval

The third screen of the SBC Certification for Existing Courses form collects information for the SUNY General Education Approval process. All courses applying for any SBC certification that meets SUNY General Education requirements must provide this information to facilitate state approval.

#### SUNY-General Education Approval

Courses that fulfit SUNY General Education requirements (ARTS, CER, ES, GLO, HUM, LANG, QPS, SBS, SNW, SPK, USA, and WRT) may not be offered for SBC/SUNY General Education Credit until final SUNY approval has been received. Proposals must be submitted to SUNY System Administration before they can be offered to satisfy Story Brook General Education requirements.

The curriculum committee will prepare and submit this on your behalf.

If SUNY System Administration requires additional review in making their determination, the SUNY Advisory Council on General Education may request the following information. If your course will require SUNY-General Education approval, please indicate any supporting information you would like shared with the Council below as appropriate.

Does your course require SUNY-General Education Approval?\*

O Yes

O No

If yes, please provide a list of any topics from the course syllabus that supports the SBC designation.

Your answer

Please provide a list of any readings from the course syllabus that supports the SBC designation.

Your answer

Are you willing to provide the Advisory Council on General Education a copy of the course syllabus?

| ~     |        |
|-------|--------|
| 6 1/- | West . |
|       | 194    |
| -     |        |

O No

BACK NEXT

## Existing Course—Change in SBC Designation cont. EXP+ Designation

## Screen 4: EXP+ Certification

The fourth screen of the SBC Certification for Existing Courses form allows you to designate the type (if any) of EXP+ designation a course will carry.

| Students fulfill the EXP+ learning objectives via a mentored learning activity in which the<br>student applies knowledge and skills acquired in the classroom in a real-world setting, an<br>in which insights and skills developed through real-world experience enhance academic<br>success and professional development. Successful experiential learning requires<br>reflection, mentoring, feedback, critical analysis, and synthesis.                                                                                                    |
|----------------------------------------------------------------------------------------------------|
| Please also see the EXProcentract template                                                                                                    |
| Pritze //www.storybrook.edu/36/bulletin/current/boliciesandregulations/degree_regurent<br>emartXP%20contract%20serrolate%202016%2024.docs).                                                                                                    |
| Is this course intended to fulfill the EXP+ Designation? *                                                                                                    |
| ⊖ Yes                                                                                                    |
| O No                                                                                                    |
| If yes, please select which of the following subcategories are<br>satisfied. You may check as many boxes as are appropriate.                                                                                                    |
| Cooperative Education: An applied learning experience that alternates<br>classroom learning and productive paid work experiences in a field related<br>to a student's academic and career goals. Co-ops are formal partnerships<br>between an educational institution, an employer, and one or more students,<br>and typically provide meaningful work experiences for students. Co-ops<br>are off-campus and full time or part time.                                                                                                    |
| Internship—Credit Bearing/non-credit: Applied learning experiences for<br>which a student may earn academic credit in an agreed-upon, short-term,<br>supervised workplace activity, which may be related to a student's major<br>field or area of interest. The work can be full or part time, on or off campus,<br>paid or unpaid. Some institutions offer both credit and non-credit bearing<br>internships. Internships integrate classroom knowledge and theory with<br>practical application and skills developed in professional or community<br>settings. This definition does not include internships that are required<br>components of a registered program leading to NYS licensure or<br>certification (e.g., teacher preparation, social work, dental hygiene). An<br>internship is distinct from community service or service learning. |
| Clinical Placement: Students rotate through a variety of health care<br>agencies with faculty supervision focusing on the health care field process.<br>with individual patients or groups reflecting diverse settings, across the<br>Mespan. Emphasis is on mastering theoretical concepts, improving skill<br>competency, and developing clinical reasoning skills with a focus on<br>evidence-based practice.                                                                                                    |
| Practicum: A period of practical experience undertaken in academic,<br>professional or community settings/agencies/organizations as part of an<br>academic course. This approach is grounded in application and practice of<br>theoretical/technical concepts/skills and cultural competency relevant to<br>the course or to a profession.                                                                                                    |
| Service-Learning: A credit bearing educational strategy that integrates<br>meaningful community service with instruction and reflection to enrich the<br>learning experience and strengthen communities.                                                                                                    |
| Community Service: Volunteerism and community service performed by<br>students for community benefit. This service can be, but is not necessarily<br>integrated with a particular program of study. This may include structured<br>projects (days of service), smaller group projects, fund-raising events, or<br>individual volunteerism, which is acknowledged by the campus.                                                                                                    |
| Civic Engagement: A teaching and learning focus on educating students as<br>global citizens. Classes or programs include meaningful civic education<br>and activities for social good. Classes and projects have components of<br>reflection and engagement.                                                                                                    |
| Creative Works: A capitone, senior project, performance, or other creative work that occurs as a culminating experience for a student in an accredited class or program.                                                                                                    |
| Research: Mentored, self-directed work that enables students to make an<br>original, intellectual or creative contribution to the discipline by exploring<br>an issue of interest to them and communicating the results to others.                                                                                                    |
| Undergraduate Research: An inquiry or investigation conducted by an undergraduate student that makes an original intellectual or creative contribution to the discipline. http://www.cut.org/                                                                                                    |

# Screen 4: EXP+ Certification cont.

Screen 3: EXP+ Certification continued from previous page

program develop a broad-based entrepreneurial skill relevant to any organization - start-up, established, and for and not-for-profit agency, organization, community or industry. Entrepreneurship involves consistently thinking and acting in ways designed to uncover new opportunities that are then applied to provide value.

International and Domestic Travel/Exchange: An instructional program delivered in either an overseas location or domestic location. Often the program is delivered as a semesteriong or intercession sequence of courses, the content of which is enhanced by the location of instruction, by distinctive historic or cultural features available in the location, or by a

distinctive historic or cultural features available in the location, or by a unique approach to the subject matter that is specific to the locale. Exchanges are often conducted by individual students traveling independently to a location that has been pre-approved by their home institution, and where they determine their specific course of study in collaboration with home and host institution faculty.

| C Other:     |                   |                 |                  |
|--------------|-------------------|-----------------|------------------|
| A copy of yo | our responses wil | I be emailed to | @stonybrook.edu. |
| BACK         | SUBMIT            |                 |                  |

## Change in Course Title

| Changes to Existing Course Title                                                                                                    |
|----------------------------------------------------------------------------------------------------|
| Please use this form to change a course title. Please do NOT use this form to add a topics<br>course title.                                   |
| Course Code and Current Title *                                                                                                    |
| Your anteine                                                                                                    |
| New Course Title *                                                                                                    |
| Your and ear                                                                                                    |
| New 30-Character Title *<br>Course titles are restricted to 30 characters when printed in the class schedule and on students'<br>transcripts. |
|                                                                                                    |
| Justification *                                                                                                    |
| Your andvest                                                                                                    |
| A copy of your responses well be emailed to gaterrybrook edu.                                                                                 |
| BACK SUGART                                                                                                    |
| Mener publich panénarita Minogle Gargia Forma                                                                                                 |
|                                                                                                    |

Use this form to PERMANENTLY change the title of an existing course.

If you would like to simply temporarily add a topics title to a topics course, please select "back" and choose "Topics Course Title" instead.

Upon completing the required information, you will submit this form.

# Change in Prerequisite

Use this form to change the prerequisites of an existing course.

Upon completing the required information, you will submit this form.

NOTE: FILE UPLOAD. You must upload a complete copy of your syllabus here. The syllabus content must reflect the change in prerequisites being requested.

| Course Code and Title *                                                                                                    | Nease use this form to request changes in pr | renequisities to existing/approved courses. |
|----------------------------------------------------------------------------------------------------|----------------------------------------------|---------------------------------------------|
| Four answer Existing Pre-Requisites * Four answer Pre-Requisites to be Removed Four answer Pre-Requisites to be Added Four answer Justification * Four answer | Course Code and Title *                      |                                             |
| Existing Pre-Requisites * Pre-Requisites to be Removed Your answer Pre-Requisites to be Added Your answer Justification * Your answer                         | four answer                                  |                                             |
| Pre-Requisites to be Removed Vour answer Pre-Requisites to be Added Vour answer Justification * Vour answer                                                   | Existing Pre-Requisites *                    |                                             |
| Pre-Requisites to be Removed Your answer Justification                                                                                                    | folgt anlawlet                               |                                             |
| Pre-Requisites to be Added<br>four enswer<br>Justification *                                                                                                  | Pre-Requisites to be Removed                 |                                             |
| Pre-Requisites to be Added<br>four answer<br>Justification *                                                                                                  | /our answer                                  |                                             |
| Your answer Justification * Your answer                                                                                                    | Pre-Requisites to be Added                   |                                             |
| Justification *                                                                                                    | lour answer                                  |                                             |
| four answer                                                                                                    | Justification *                              |                                             |
|                                                                                                    | /our answer                                  |                                             |
| Pre-Requisites Syllabus *                                                                                                    | Pre-Requisites Syllabus *                    |                                             |
| Rease upload a copy of the course syllabus.                                                                                                    | fease upload a copy of the course syllabus.  |                                             |

# Changes to Bulletin Text

| Changes to Bulletin Text                                                                                                    |
|----------------------------------------------------------------------------------------------------|
| Please submit this form to request changes for text in the Bulletin. This form should only be<br>used to request already approved changes due to errors or ornissions in the Bulletin.                                                                                                    |
| Why are you requesting these changes to the Bulletin Text?*                                                                                                    |
| Your answer                                                                                                    |
| Bulletin Text Changes *<br>Pieses attach bulletin edits here. All bulletin edits must be submitted as a word file. Pieses use the<br>original bulletin text and highlight all changes in red font. Pieses bold additions to the text and<br>strike through text you would like removed. Submissions that do not follow these instructions will<br>be returned without review.<br>ADD FILE |
| A copy of your responses will be emailed to patorybrook.edu.                                                                                                    |
| BACK BURNAT                                                                                                    |

This form for changing Bulletin Text requires only one submission screen; however, all Bulletin Text changes must be made in a specific format.

Please put the full text of whatever is currently published in the bulletin in a Microsoft word document and use the track changes feature to highlight deletions, insertions, and changes.

The content of the document should follow the style guide for the University Bulletin, which may be found here.

Any document that does not follow this format will be returned without review. If you have questions about how to use the track changes feature, please contact CAS\_Curriculum@stonybrook.edu.

NOTE: FILE UPLOAD. You must upload a Microsoft word document here. The document should contain the entire current bulletin text as it is currently published. Please use track changes to add and delete items from the bulletin.

Submissions that do not follow this format will be returned without review.

## Title for a Topics Course

Use this form to submit titles for topics courses ONLY. This form is not to submit a change in title for existing courses, but rather it is to assign a temporary title to a topics course for programming in the course schedule.

Please note, if the topics course carries an SBC designation, the course must meet that SBC definition.

| Topics Course Title                                                             |        |
|---------------------------------------------------------------------------------|--------|
| Please use this form to submit a course title for an already existing topics of | ourse. |
| Semester offered *                                                              |        |
| Your anewer                                                                     |        |
| Course Code and Name *                                                          |        |
| Your answer                                                                     |        |
| Topics Title *                                                                  |        |
| Your answer                                                                     |        |
| 1 - 12 - 12 - 14 - 14 - 14 - 14 - 14 - 1                                        |        |
| A copy of your responses will be emailed to<br>(jistonybrook.edu.               |        |
| BACK SJEMET                                                                     |        |

## External

#### Impacts of Proposed Changes 1

Please identify all programs that will be impacted by this change, explain how they will be impacted, and upload a POE of emailed confirmation from the department chair of the affected department that they are in agreement with the change. You will be able to identify a total of 5 departments or programs. If your change will exceed 5 impacts, please contact CAS, Cumiculum@Storytenok.edu prior to submitting a proposal.

| Department Name: *                                                                                                    |   |
|----------------------------------------------------------------------------------------------------|---|
| Your answer                                                                                                    |   |
| Department Chair: *                                                                                                    |   |
| Yout addressed                                                                                                    |   |
| Explain how the change will impact the program or department<br>in question *                                                  |   |
| Your answer                                                                                                    |   |
| Impacts 1 *<br>Preseruption PDF documentation from the impacted department indicating the dopertme<br>agreement to the change. | ~ |
| ADD FILE                                                                                                    |   |
| Will the proposed changes impact any other department or<br>program? *                                                         | 6 |
| Yes                                                                                                    |   |

# Ves No No BACK NEXT

# Impacts

### Screen 1: External Impacts

As you begin the proposal process, you will be asked to identify any and all other departments impacted by your curricular changes. In addition to identifying those impacted programs, you must upload documentation from the chair of the affected department(s) indicating support for the proposed change.

This form will allow you to identify a maximum of five affected departments. If your proposed change impacts more than five departments, you must contact the CAS Dean's Office at <u>CAS\_Curriculum@stony-brook.edu</u> before proceeding with your submission.

NOTE: FILE UPLOAD. You must upload documentation of external support for your submission here. The support should be a PDF copy of an email or a formal letter from the department chair in PDF or Word format.